## **Comment recalculer les effectifs ?**

Sur la page d'accueil, l'onglet École 🔟

ÉCOLE vous permet d'accéder au Calcul des effectifs.

|                     | · ·                                                    |                                           |          | 1                     |   |                        |    |
|---------------------|--------------------------------------------------------|-------------------------------------------|----------|-----------------------|---|------------------------|----|
| ACCUEIL             | 航 ÉCOLE 🤌                                              | ڋ ÉLÈVES 🛛 📰                              | LISTES & | & DOCUMENTS           |   |                        |    |
| iii Mon tablea      | Carte d'Identité Classes Classes Calculs des effectifs |                                           |          |                       |   |                        |    |
| Les effectifs       | • Prévisions des effectifs                             | Prévisions des effectifs Les répartitions |          |                       |   |                        |    |
| Effectifs 2016-2017 | Suivi                                                  | Répartition par n                         | niveau   | Prévisions par niveau |   | Répartition par classe |    |
| 0 INSCRIT           | 0 INSCRIT                                              | 2016-2017                                 |          | 2017-2018             |   | 2016-2017              |    |
| 0 ADMISSIBLE        | 0 ADMISSIBLE                                           | CYCLEI                                    | 5        | CYCLEI                | 6 | GS/CP - 5/18           | 23 |
| 46 ADMIS            | 0 ADMIS                                                | GS                                        | 5        | TPS                   | 0 | CE1                    | 23 |
| 0 Admis accepté     | 0 Admis accepté                                        | CYCLE II                                  | 41       | PS                    | 0 | TOTAL                  | 46 |
| 0 réparti           | 0 réparti                                              | СР                                        | 18       | MS                    | 0 |                        |    |
| 0 non réparti       | 0 non réparti                                          | CE1                                       | 23       | GS                    | 6 |                        |    |
|                     |                                                        | TOTAL                                     | 46       | ULIS                  | 0 |                        |    |

Vous voyez apparaître les différents états d'effectifs constatés datés du plus récent au moins récent. Il suffit alors de cliquer sur le bouton « Nouveau calcul des effectifs constatés ». Si vous le souhaitez, vous pouvez supprimer le ou les ancien(s) constat(s) non validé(s) à l'aide du bouton « Poubelle ».

| <b>Liste des états d'effec</b>                                | tifs               | Nouveau calcul des effectifs co                                                   | onstatés 📑 🎦 Nouveau cor | nptage d'évènements |
|---------------------------------------------------------------|--------------------|-----------------------------------------------------------------------------------|--------------------------|---------------------|
| États d'effectifs constatés<br>demandés par l'IEN ou le DASEN | Date d'observation | Statut                                                                            |                          |                     |
| État du 13/03/2017                                            | 13/03/2017         | Non validé                                                                        | Valider                  | â                   |
| État du 05/12/2016                                            | 05/12/2016         | Archivé le 05/12/2016<br>Date limite de validation pour<br>le DASEN le 12/12/2016 |                          |                     |
| État du 22/09/2016                                            | 22/09/2016         | Archivé le 22/09/2016<br>Date limite de validation pour<br>le DASEN le 26/09/2016 |                          |                     |

Pour finir, n'oubliez pas de valider votre constat si le nombre d'élèves présents dans votre école correspond bien aux effectifs constatés dans ONDE. Dans le cas contraire, il ne faut pas valider le constat et communiquer l'anomalie à votre Animateur TICE.

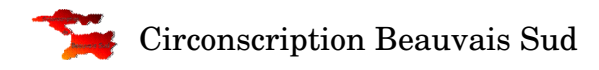